# Linux升级web中间件说明文档

### 第一步:备份设备授权码和数据库用户名密码。

### 1.1首先访问web页面,将授权码备份下来,升级之后需要用到备份的授权码进行授权。

| C 金笛短信中间件(WEB版)控制台                                       | × +         |             |              |            |        |                      |                |      |       |      |       |     | 1 23 |
|----------------------------------------------------------|-------------|-------------|--------------|------------|--------|----------------------|----------------|------|-------|------|-------|-----|------|
| ← → C ③ 不安全   1                                          | 92.168.0.52 | 2:8090/mair | n.jsp        |            |        |                      |                |      |       |      | 0-7 7 | ¥ 0 | ) E  |
| 🔢 应用 😤 百度一下,你就知道                                         | 1 百度都       | 「「「」「「」」 新聞 | 当列表 - 金笛客 🌔  | 金笛短信中间件(W. | 💿 菜鳥教稿 | - 学的不 🧧 退信分析_专业邮件    | MySQL :: MySQL |      |       |      |       |     |      |
| 金笛短信中间件<br>WEB版V3.6.7                                    | ▶ 设备列表      | Ę.          |              |            |        |                      |                |      |       |      |       |     |      |
| 曾理菜单      ✓                                              |             | 序号          | 端口号          | 波特率        | AT标识   | SMS <del>卡</del> 号   | 信号强度           | 芯片厂商 | 工作模式  | 状态   |       | 注册  |      |
|                                                          |             | 1           | /dev/ttyS0   | 9600       | 不AT    |                      |                |      |       | *未识别 | -     |     |      |
|                                                          |             | 2           | /dev/ttyS1   | 9600       | 不AT    |                      |                |      |       | *未识别 | -     |     |      |
|                                                          |             | 3           | /dev/ttyUSB0 | 115200     | ок     | 898600110118F0220889 | 19,99平…        | Yuga | 发送/接收 | 停止   | i     | 已授权 |      |
| 📑 数据源设置                                                  | 检测设备        | 保存配         | 習 删除配置       | 启用设备(      | ◎止设备 注 | 册设备 网口设备配置           |                |      |       |      |       |     |      |
| 🫅 公共地址本                                                  |             |             |              |            |        |                      |                |      | 点击 "1 | 已授权" |       |     | . 1  |
| 🫅 地址本                                                    | 点           | 击"设备酝       | 2置"          |            |        |                      |                |      |       |      |       |     |      |
| ≥ 发送短信                                                   |             |             |              |            |        |                      |                |      |       |      |       |     | . 1  |
| (1) 待发送列表                                                |             |             |              |            |        |                      |                |      |       |      |       |     | - 1  |
| 🛅 短信记录                                                   |             |             |              |            |        |                      |                |      |       |      |       |     | - 1  |
| 🃁 系统日志                                                   |             |             |              |            |        |                      |                |      |       |      |       |     | - 1  |
| 🌽 系统设置                                                   |             |             |              |            |        |                      |                |      |       |      |       |     | - 1  |
| ▲ 网关服务                                                   |             |             |              |            |        |                      |                |      |       |      |       |     | . 1  |
| ▲ 系统管理                                                   |             |             |              |            |        |                      |                |      |       |      |       |     | . 1  |
| 🔐 修改密码                                                   |             |             |              |            |        |                      |                |      |       |      |       |     | - 1  |
| C 退出控制台                                                  |             |             |              |            |        |                      |                |      |       |      |       |     |      |
| Copyright © 2019 金笛软件<br>Release:20190529<br>当前用户 :admin |             |             |              |            |        |                      |                |      |       |      |       |     |      |

### 1.2将设备编码和注册码备份到一个文本或者表格里。

| 金笛短信中间件<br>WEB版V3.6.7 | ▶ 设备注册    |                                              |
|-----------------------|-----------|----------------------------------------------|
| ⊘ 管理菜单 ∨              | 授权有效,授权时间 | 为:2019年05月30日 09时23分32秒                      |
| □ □□□ 首页              | 设备编号      | 35762109750                                  |
|                       | 注册码       | WPIRY-MHGPI-                                 |
| - 手机设备                |           | 提交重置返回                                       |
| 数据源设置                 | 温馨提示:购买注册 | 码请联系金笛软件: <u>www.sendsms.com.cn</u> 。谢谢您的支持。 |
| ┣ 公共地址本               |           |                                              |

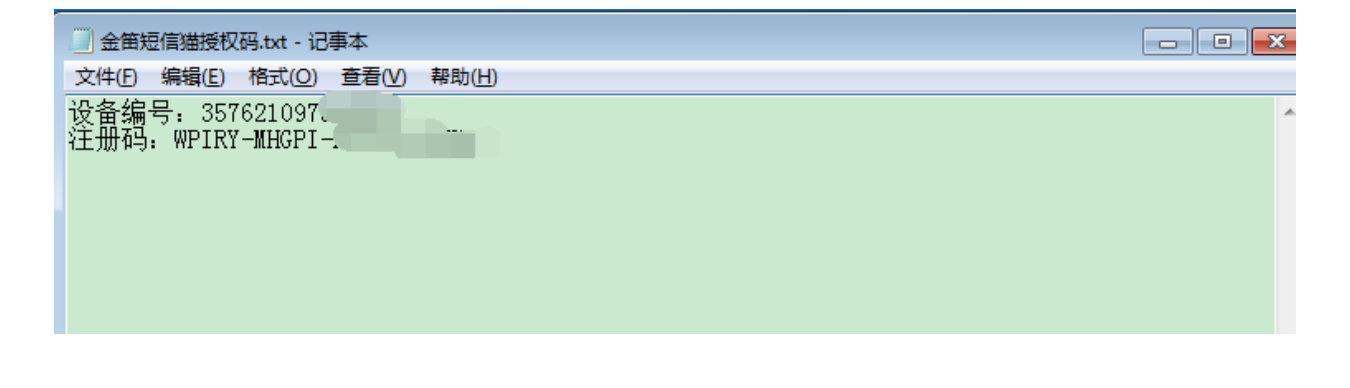

1.3备份数据库用户名和密码。

如果数据库使用我们自带的mysql数据库,默认用户名:root,默认密码:123456,默认 端口号:3308,如果使用自己的数据库,请确定用户名密码后在做升级。

| 金笛短信中间件<br>WEB版V3.6.7                 | ▶ 数据源配置   |             |
|---------------------------------------|-----------|-------------|
|                                       | 数据库类型:    | MySQL       |
| 首页                                    | 服务器IP地址:  | 127.0.0.1   |
|                                       | 3歳口:      | 3308        |
|                                       | 用户名:      | root        |
| ●●●●●●●●●●●●●●●●●●●●●●●●●●●●●●●●●●●●● | 密码:       | 测试          |
| 🛅 公共地址本                               | 数据库名称:    | test 初始化数据库 |
| 🛅 地址本                                 | 单次处理量:    | 50          |
| ── 发送短信                               | 发送失败尝试次数: | 10          |
| 高 待发送列表                               | 发信回执:     | ◎ 需要 ⑧ 不需要  |
| ── 短信记录                               |           |             |
| 🃁 系统日志                                |           | 保任          |
|                                       | 1         |             |

### 第二步:升级web中间件。

2.1卸载旧版本web中间件(如果卸载web中间件时一直刷新pid号卸不掉,可以直接使用kill-9将pid杀掉)。

| root@localhost JDSmsService-web367]# ./uninstall |
|--------------------------------------------------|
| topping JDSmsService-web366(pid=17948) [OK]      |
| topping JDSmsService-web366(pid=17948) [OK]      |
| topping JDSmsService-web366(pid=17948) [OK]      |
| hutting down MySQL SUCCESS!                      |
|                                                  |

2.2创建安装新版本web中间件安装目录,将新版本web中间件上传到安装目录并解压。

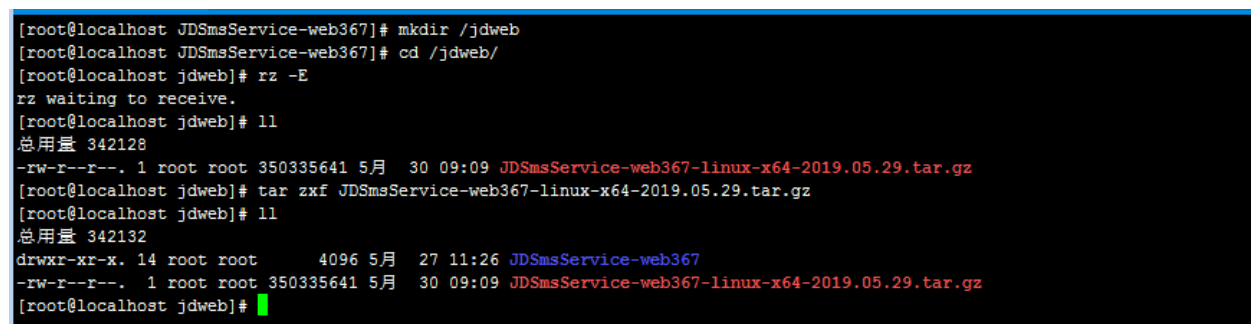

2.3进入JDSmsService-web367目录进行安装。

### 执行. / install 即可正常使用。

| [root@loca]<br>[root@loca] | [root@localhost jdweb]# cd JDSmsService-web367/<br>[root@localhost JDSmsService-web367]# ls |                                    |                |                  |           |                                  |                  |  |  |  |  |  |  |
|----------------------------|---------------------------------------------------------------------------------------------|------------------------------------|----------------|------------------|-----------|----------------------------------|------------------|--|--|--|--|--|--|
| accounts<br>bin            | conf                                                                                        | Doc<br>getSystemWind.sh            | install<br>idk | JDSmsService-web | logs      | Readme.txt<br>reAppSerivceRed.sh | restart-jdsms.sh |  |  |  |  |  |  |
| CHANGELOG                  | derby.log                                                                                   | infos                              | JDSmsMy SQL    | lib              | nohup.out | reAppSerivce.sh                  | uninstall        |  |  |  |  |  |  |
| [root@loca]                | lhost JDSms                                                                                 | Service-web367]# .                 | /install       |                  |           |                                  |                  |  |  |  |  |  |  |
| Starting My                | YSQL. SUCCE                                                                                 | SS!                                |                |                  |           |                                  |                  |  |  |  |  |  |  |
| Starting JI<br>[root@loca] | DSmsService<br>lhost JDSms                                                                  | -web367(pid=22<br>Service-web367]# | 443) [OK]      |                  |           |                                  |                  |  |  |  |  |  |  |

2.4在执行./install安装脚本可能会出现MySQL报错。

如果客户使用自己的数据库可以略过此步,保证"JDSmsService—web367"正常启动即可。

如果客户使用我们web中间件自带MySQL数据库可以采取以下解决方法。

解决方法:

[root@bogon JDSmsService-web367]# sh install
Starting MySQL....Manager of pid-file quit without updating[]#0#1]
Starting JDSmsService-web366 ...(pid=2925) [OK]
[root@bogon JDSmsService-web357]#

报错原因:是因为web中间件自带MySQL和linux系统自带MySQL配置文件起冲突。

```
执行: mv /etc/my.cnf /etc/my.cnf.bak
```

[root@bogon JDSmsService-web367]# mv /etc/my.cnf /etc/my.cnf.bak

然后在执行./install安装脚本即可。

## 第三步:访问web页面进行发短信测试。

#### 3.1访问登录web页面

| <ul> <li>         企業通信中間体(WEB版) × +     </li> </ul>                                        |    |   |   | 8 |
|--------------------------------------------------------------------------------------------|----|---|---|---|
| ← → C ▲ 不安全   192.168.0.52:8090/logon.jsp                                                  | 07 | ☆ | Θ | : |
| 🗰 应用 🐕 百度一下,你就知道 🚺 百度翻译 唑 文培列表 - 金笛客 🗋 金箱短笛中间件(W 💿 菜鸟教程 - 罗约不 🧧 退借分析_专业邮件 👔 MySQL :: MySQL |    |   |   |   |
|                                                                                            |    |   |   |   |

3.2授权设备。

#### 点击"设备配置",检测设备。

| ☐ 金笛短信中间(件(WEB版)控制;                       | 台 × +           |              |         |           |              |                    |            |       |      |    |              | - 0           | 22 |
|-------------------------------------------|-----------------|--------------|---------|-----------|--------------|--------------------|------------|-------|------|----|--------------|---------------|----|
| ← → C ① 不安全                               | 192.168.0.52:80 | )90/main.jsp |         |           |              |                    |            |       |      |    | <b>0-7</b> ☆ | Θ             | :  |
| 🔢 应用 🌼 百度一下,你就知道                          | 道 诸 百度翻译        | 🖐 文档列表       | - 金笛客 🌔 | 金笛短信中间件(W | 💿 菜鸟教程 - 学的不 | 📔 退信分析_专业邮         | 件 📉 MySQL: | MySQL |      |    |              |               |    |
| 金笛短信中间件<br>WEB版V3.6.7                     | ▶ 设备列表          |              |         |           |              |                    |            |       |      |    |              |               | Î  |
| ⊘ 管理菜单 🛛 ✓                                |                 | 序号           | 端口号     | 波特率       | AT标识         | SMS <del>卡</del> 号 | 信号强度       | 芯片厂商  | 工作模式 | 状态 | 注            | <del>10</del> |    |
| 🔜 首页                                      | 检测设备            | 保存配置         | 删除配置    | 启用设备      | 止设备 注册设备     | 网口设备配置             |            |       |      |    |              |               |    |
| 🥏 设备配置                                    |                 |              |         |           |              |                    |            |       |      |    |              |               |    |
| 📜 手机设备                                    |                 |              |         |           |              |                    |            |       |      |    |              |               |    |
| 📑 数据源设置                                   |                 |              |         |           |              |                    |            |       |      |    |              |               |    |
| 🛅 公共地址本                                   |                 |              |         |           |              |                    |            |       |      |    |              |               |    |
| 🛅 地址本                                     |                 |              |         |           |              |                    |            |       |      |    |              |               |    |
| ── 发送短信                                   |                 |              |         |           |              |                    |            |       |      |    |              |               |    |
| 待发送列表                                     |                 |              |         |           |              |                    |            |       |      |    |              |               |    |
| ── 短信记录                                   |                 |              |         |           |              |                    |            |       |      |    |              |               |    |
| 🃁 系统日志                                    |                 |              |         |           |              |                    |            |       |      |    |              |               |    |
| 🌽 系统设置                                    |                 |              |         |           |              |                    |            |       |      |    |              |               |    |
| ▲ 网关服务                                    |                 |              |         |           |              |                    |            |       |      |    |              |               |    |
| ▲ 系统管理                                    |                 |              |         |           |              |                    |            |       |      |    |              |               |    |
| ☐ 修改密码                                    |                 |              |         |           |              |                    |            |       |      |    |              |               |    |
| C 退出控制台                                   |                 |              |         |           |              |                    |            |       |      |    |              |               |    |
| Copyright © 2019 金笛软件<br>Release:20190529 |                 |              |         |           |              |                    |            |       |      |    |              |               | 1  |
| 正在等待 192.168.0.52 的响应                     |                 |              |         |           |              |                    |            |       |      |    |              |               | -  |

### 选择序号"3"点击保存配置,然后点击未授权进行授权设备。

| ☐ 金笛短信中间(⊄(WEB版)控制    | 台 × +        |            |              |           |        |                      |                    |      |       |      | 0    |   |
|-----------------------|--------------|------------|--------------|-----------|--------|----------------------|--------------------|------|-------|------|------|---|
| ← → C ① 不安全           | 192.168.0.52 | 2:8090/mai | n.jsp        |           |        |                      |                    |      |       |      | o. 🌣 | 9 |
| 🎹 应用 🏾 📸 百度一下,你就知     | 道 诸 百度醫      | 际 🕊 対      | lij列表 - 金笛客  | 金笛短信中间件(W | 💿 菜乌教橋 | 呈-学的不 📃 退信分析_专业邮件    | . 🛐 MySQL :: MySQL |      |       |      |      |   |
| 金笛短信中间件<br>WEB版V3.6.7 | ▶ 设备列表       | Ē          |              |           |        |                      |                    |      |       |      |      |   |
| ⊘ 管理菜单 ──             |              | 序号         | 端口号          | 波特率       | AT标识   | SMS <del>卡</del> 号   | 信号强度               | 芯片厂商 | 工作模式  | 状态   | 注册   |   |
|                       |              | 1          | /dev/ttyS0   | 9600      | 不AT    |                      |                    |      |       | *未识别 |      |   |
|                       |              | 2          | /dev/ttyS1   | 9600      | 不AT    |                      |                    |      |       | *未识别 |      |   |
|                       |              | 3          | /dev/ttyUSB0 | 115200    | ок     | 898600110118F0220889 | 24,99              | Yuga | 发送/接收 | 停止   | 未授权  |   |
|                       |              |            |              |           |        |                      |                    |      |       |      |      |   |
| 🌽 系统设置                |              |            |              |           |        |                      |                    |      |       |      |      |   |
| ▲ 网关服务                |              |            |              |           |        |                      |                    |      |       |      |      |   |
| ▲ 系统管理                |              |            |              |           |        |                      |                    |      |       |      |      |   |
| 🔐 修改密码                |              |            |              |           |        |                      |                    |      |       |      |      |   |
| C 退出控制台               |              |            |              |           |        |                      |                    |      |       |      |      |   |
| opyright © 2019 金笛软件  |              |            |              |           |        |                      |                    |      |       |      |      |   |

将刚才备份的授权码复制到注册码这里,然后点击提交,显示授权成功即可。(如果没有购 买过授权码可以去我们官网联系相关人员进行购买)。

| ☐ 金館短信中间(件(WEB版)控制台                                      | × +                                                                       |    | 0 | 0 % |
|----------------------------------------------------------|---------------------------------------------------------------------------|----|---|-----|
| ← → C ▲ 不安全   1                                          | 2.168.0.52:8090/main.jsp                                                  | 07 | ☆ | Θ:  |
| 👖 应用 🎖 百度一下,你就知道                                         | 🚺 百度翻译 👒 文極列撲 - 金笛藝 🗋 金笛短信中间件(W 😇 菜鸟教程 - 学的不 🧧 退倍分析_专业邮件 💽 MySQL :: MySQL |    |   |     |
| 金笛短信中间件<br>WEB版V3.6.7                                    | ▶ 设确注册                                                                    |    |   | ^   |
| ⊘ 管理菜单 ∨                                                 | 授权有效,授权时间为:2019年06月18日 108145分48秒                                         |    |   | - 1 |
|                                                          | 设备编号 357621097506051                                                      |    |   |     |
| 🧾 设备配置                                                   | 注册码 WPIRY-MHGPI-XG0Y0-DKTUX                                               |    |   |     |
| 📕 手机设备                                                   | 提交 重置 返回                                                                  |    |   |     |
| 📑 数据源设置                                                  | 温馨提示:购买注册码请联系全面软件: <u>www.sendsms.com.cn</u> 。谢谢您的支持。                     |    |   |     |
| 🛅 公共地址本                                                  | ■金銀遊信題授収現.txt - 记事本                                                       |    |   |     |
| 🛅 地址本                                                    | 文件D 編輯D 権利回 種利回 報知(D)<br>设备编号: 357621097506051                            |    |   |     |
| ≥ 发送短信                                                   | 注册码: HP1KY-HGP1-XGOYO-DKTUX                                               |    |   |     |
| 待发送列表                                                    |                                                                           |    |   |     |
| 🛅 短信记录                                                   |                                                                           |    |   |     |
| 🃁 系統日志                                                   |                                                                           |    |   |     |
| 🌽 系统设置                                                   |                                                                           |    |   | - 1 |
| 📥 网关服务                                                   |                                                                           |    |   | - 1 |
| 🎤 系统管理                                                   |                                                                           |    |   | - 1 |
| 🔐 修改密码                                                   |                                                                           |    |   | - 1 |
| C→ 退出控制台                                                 |                                                                           |    |   | - 1 |
| Copyright © 2019 金笛软件<br>Release:20190529<br>当前用户 :admin |                                                                           |    |   | •   |

### 3.3配置数据源。

因为我是使用我们自带MySQL数据库进行测试的,客户如果想使用自己的数据库,可根据数据库IP地址用户名密码进行配置。

| □ 金笛短信中间(牛(WEB版)控制台                                      | ≌ × +                     |                         |                                        |    |      | <u>.</u> |
|----------------------------------------------------------|---------------------------|-------------------------|----------------------------------------|----|------|----------|
| ← → C ▲ 不安全   1                                          | 192.168.0.52:8090/main.js | р                       |                                        | 07 | \$ C | 9        |
| 👖 应用 🍐 百度一下,你就知道                                         | 道 🚻 百度翻译 唑 文档列            | 表 - 金笛客 🌔 金笛短信中间件(W 💿 菜 | 烏教程 - 学的不 🧧 退償分析_专业邮件 🥻 MySQL :: MySQL |    |      |          |
| 金笛短信中间件<br>WEB版V3.6.7                                    | ▶ 数据源配置                   |                         |                                        |    |      |          |
|                                                          | 数据库类型:                    | MySQL                   |                                        |    |      |          |
|                                                          | 服务器IP地址:                  | 127.0.0.1               |                                        |    |      |          |
| 设备配置                                                     | 端口:                       | 3308                    |                                        |    |      |          |
|                                                          | 用户名:                      | root                    |                                        |    |      |          |
| ➡ 数据源设置                                                  | 密码:                       |                         |                                        |    |      |          |
| 🛅 公共地址本                                                  | 数据库名称:                    | smsserver 初始化数据库        |                                        |    |      |          |
| 🛅 地址本                                                    | 单次处理量:                    | 50                      |                                        |    |      |          |
| ≥ 发送短信                                                   | 发送失败尝试次数:                 | 10                      |                                        |    |      |          |
| 💼 待发送列表                                                  | 发信回执:                     | ◎ 需要 ◉ 不需要              |                                        |    |      |          |
| 🛅 短信记录                                                   |                           | <i>问方</i>               |                                        |    |      |          |
| 🃁 系统日志                                                   |                           |                         |                                        |    |      |          |
| 🌽 系统设置                                                   |                           |                         |                                        |    |      |          |
| ▲ 网关服务                                                   |                           |                         |                                        |    |      |          |
|                                                          |                           |                         |                                        |    |      |          |
| ▲ 修改密码                                                   |                           |                         |                                        |    |      |          |
| C→ 退出控制台                                                 |                           |                         |                                        |    |      |          |
| Copyright © 2019 金笛软件<br>Release:20190529<br>当前用户 :admin |                           |                         |                                        |    |      |          |

然后点击测试。

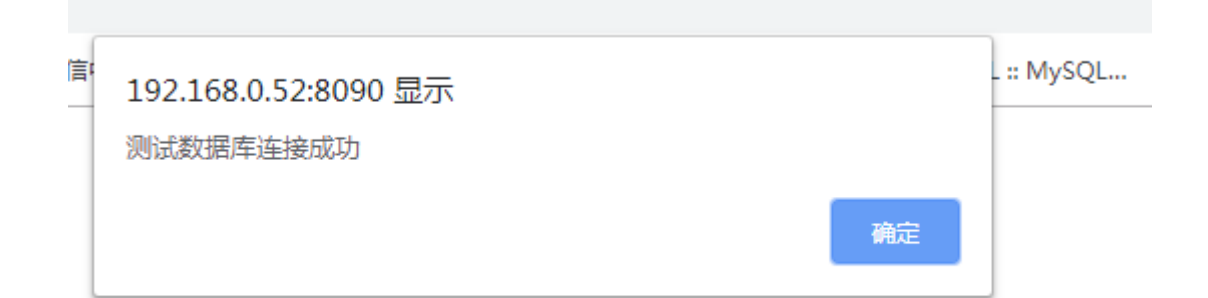

点击初始化数据库。

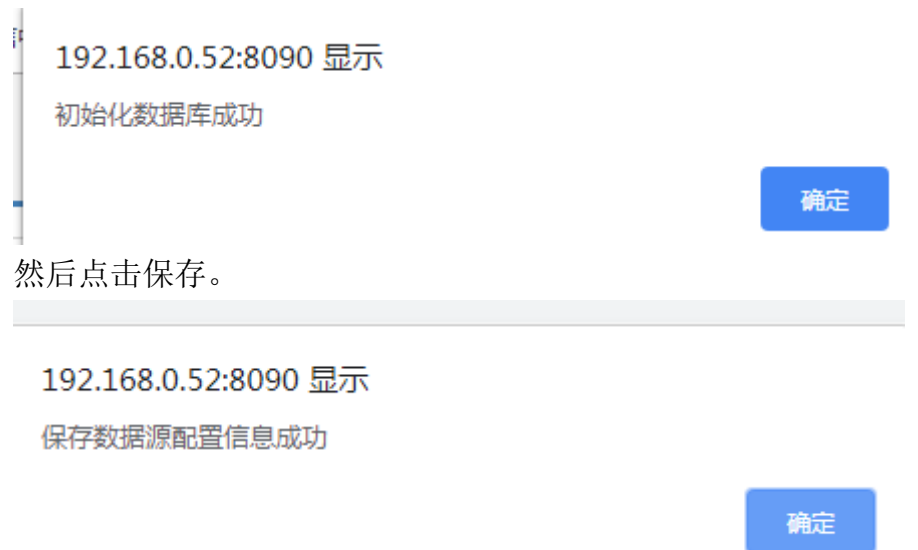

### 3.4测试发短信。

需要先将设备启用。

| 金笛短信中间件<br>WEB版V3.6.7 | ▶ 设备列制       | 表        |              |               |                     |                      |           |      |       |      |     |
|-----------------------|--------------|----------|--------------|---------------|---------------------|----------------------|-----------|------|-------|------|-----|
| ⊘ 管理菜单 ──             |              | 序号       | 端口号          | 波特率           | AT标识                | SMS <del>분</del> 룩   | 信号强度      | 芯片厂商 | 工作模式  | 状态   | 注册  |
|                       |              | 1        | /dev/ttyS0   | 9600          | 不AT                 |                      |           |      |       | *未识别 |     |
|                       |              | 2        | /dev/ttyS1   | 9600          | 不AT                 |                      |           |      |       | *未识别 |     |
|                       |              | 3        | /dev/ttyUSB0 | 115200        | ОК                  | 898600110118F0220889 | 24,99 111 | Yuga | 发送/接收 | 停止   | 已授权 |
| ■ 数据源设置               | 检测设备         | 6 保存的    |              | <b>启用设备</b> ④ | 高止设备 注              |                      |           |      |       |      |     |
| 🛅 公共地址本               | Taking oc in | Dici J I |              | 700712 GC 04  | P Ada UK, INI / Jak | Parent de las ancess |           |      |       |      |     |
| 🛅 地址本                 |              |          |              |               |                     |                      |           |      |       |      |     |
| ≥ 发送短信                |              |          |              |               |                     |                      |           |      |       |      |     |
| 待发送列表                 |              |          |              |               |                     |                      |           |      |       |      |     |
| 🛅 短信记录                |              |          |              |               |                     |                      |           |      |       |      |     |
| 🃁 系统日志                |              |          |              |               |                     |                      |           |      |       |      |     |
| 🌽 系统设置                |              |          |              |               |                     |                      |           |      |       |      |     |
| 📥 网关服务                |              |          |              |               |                     |                      |           |      |       |      |     |
| ▲ 系统管理                |              |          |              |               |                     |                      |           |      |       |      |     |
|                       |              |          |              |               |                     |                      |           |      |       |      |     |

设备启动状态才可以正常发短信。

| 金笛短信中间件<br>WEB版V3.6.7 | ▶ 设备列表 | ۶.  |              |        |        |                      |       |      |       |      |     |
|-----------------------|--------|-----|--------------|--------|--------|----------------------|-------|------|-------|------|-----|
| ⊘ 管理菜单 🗸 🗸            |        | 序号  | 端口号          | 波特率    | AT标识   | SMS <del>卡</del> 号   | 信号强度  | 芯片厂商 | 工作模式  | 状态   | 注册  |
| 首页                    |        | 1   | /dev/ttyS0   | 9600   | 不AT    |                      |       |      |       | *未识别 |     |
|                       |        | 2   | /dev/ttyS1   | 9600   | 不AT    |                      |       |      |       | *未识别 |     |
|                       |        | 3   | /dev/ttyUSB0 | 115200 | ОК     | 898600110118F0220889 | 24,99 | Yuga | 发送/接收 | 启动   | 已授权 |
| ➡ 数据源设置               | 检测设备   | 保存面 | 習 删除配置       | 启用设备(  | 事止设备 注 | 册设备 网口设备配置           |       |      |       |      |     |
| 🛅 公共地址本               |        |     |              |        |        |                      |       |      |       |      |     |
| 🛅 地址本                 |        |     |              |        |        |                      |       |      |       |      |     |
| ── 发送短信               |        |     |              |        |        |                      |       |      |       |      |     |
| 前 待发送列表               |        |     |              |        |        |                      |       |      |       |      |     |
| 🛅 短信记录                |        |     |              |        |        |                      |       |      |       |      |     |
| 🃁 系统日志                |        |     |              |        |        |                      |       |      |       |      |     |

点击发送短信进行测试。

| 金笛短信中间件<br>WEB版V3.6.7             | ▶ 网关通道剩余 0           |
|-----------------------------------|----------------------|
| ⊘ 管理菜单 ∨                          | 13661365             |
| ■ ■ 首页                            | 发送目标                 |
| 🧾 设备配置                            |                      |
| 📮 手机设备                            | 发送短信文件 法选择文件 未选择任何文件 |
| 🔤 数据源设置                           | 测试发短信,收到回题。          |
| 🛅 公共地址本                           |                      |
| 🛅 地址本                             |                      |
| ── 发送短信                           | 友法州谷                 |
| 6发送列表                             |                      |
| 🛅 短信记录                            | 已輸入字数:11             |
| 📁 系统日志                            | 发送端口 自动选择 🏾          |
| 🌽 系统设置                            | 短信后缀                 |
| ▲ 网关服务                            | 发送时间                 |
| ▲ 系统管理                            |                      |
| ●●●●●●●●●●●●●●●●●●●●●●●●●●●●●●●●● | 发送短信 清空短信            |
| C 退出控制台                           |                      |

填写完手机号和短信内容点击发送短信。 然后查看短信记录有没有发送成功的短信。

| 金笛短信中间件<br>WEB版V3.6.7 | ▶ 短信记录     |          |          |                     |               |      |                    |         |      |
|-----------------------|------------|----------|----------|---------------------|---------------|------|--------------------|---------|------|
| ⊘ 管理菜单 🗸 🗸            | 发送成功 🔻 时   | 间降序 ▼ 发送 | 时间:      | 至 发送目标              | (姓名/号码) 操作员代码 | 关键字: | ▶ 査裁 ■号出記          | cel     |      |
| 🔜 首页                  | ID ID      | 状态       | 操作员代码    | 发送时间                | P             | 內容   | 发送目标               | 端口      | 类型   |
| 🧾 设备配置                | 25         | 成功       | admin    | 2019-06-18 11:04:27 | 测试发短信,收到回复。   |      | 1366136            | modem1  | 普通   |
| 📜 手机设备                | 删除记录       |          |          |                     |               |      | 记录:1页数:1每页记录数:20 上 | :一页 下一页 | 第1▼页 |
| 📑 数据源设置               | 提示:*表示自动选择 | 设备发送 #表示 | 使用网关通道发送 | \$表示自动选择手机发送        |               |      |                    |         |      |
| 🫅 公共地址本               |            |          |          |                     |               |      |                    |         |      |
| 🫅 地址本                 |            |          |          |                     |               |      |                    |         |      |
| 🖂 发送短信                |            |          |          |                     |               |      |                    |         |      |
| 管 待发送列表               |            |          |          |                     |               |      |                    |         |      |
| 🛅 短信记录                |            |          |          |                     |               |      |                    |         |      |
| 🃁 系统日志                |            |          |          |                     |               |      |                    |         |      |
| 🎤 系统设置                |            |          |          |                     |               |      |                    |         |      |
| 📥 网关服务                |            |          |          |                     |               |      |                    |         |      |
| 🎥 系统管理                |            |          |          |                     |               |      |                    |         |      |
|                       |            |          |          |                     |               |      |                    |         |      |
| ⊖ 退出控制台               |            |          |          |                     |               |      |                    |         |      |

已经收到短信,回复一条短信测试一下收短信是否正常。 选择接收,然后查看是否收到。

| 金笛短信中间件<br>WEB版V3.6.7 | ▶ 短信记 | 录          |             |                                                                                                    |                     |                     |        |
|-----------------------|-------|------------|-------------|----------------------------------------------------------------------------------------------------|---------------------|---------------------|--------|
| ⊘ 管理菜单 ──             | 接收发送  | ▼ 时间<br>成功 | ]降序 ▼ 接收时间: | 至 短信未源: 姓名/号码)关键字: 2                                                                                                | 查线 □□号出Excel        |                     |        |
| ■■ 首页                 | 发送    | 大败 D       | 短信来源        | 内容                                                                                                    | 发送时间                | 接收时间                | 端日     |
| 🗾 设备配置                |       | 25         | 1366136     | 已收到。                                                                                                    | 2019-06-18 11:06:34 | 2019-06-18 11:07:21 | modem1 |
| 🧵 手机设备                |       |            |             | 【余额不足提醒】您的话费余额已不足10元,为保证您的正常使用,请您及时充值。手机直接                                                                          |                     | 2019-06-18 11:07:21 | modem1 |
| 🥃 数据源设置               |       | 26         | 10086       | 交费请点击(http://dx.10086.cn/ZQJBRVn)。如欠费停机,建议您充值交费后重启手机,确<br>保顺畅使用。【中国移动】                                              | 2019-06-18 11:06:34 |                     |        |
| 🛅 公共地址本               |       |            |             |                                                                                                    |                     |                     |        |
| 🛅 地址本                 |       | 27         | 10086       | 如:"办理和家庭"。或回复以下文字咨询:【套餐】、【流量】、【国际漫游】。一键查询                                                                           | 2019-06-17 11:31:36 | 2019-06-18 11:07:21 | modem1 |
| ── 发送短信               |       |            |             | 余额、余量请点击 http://dx.10086.cn/dxxeqd 了解。【中国移动】                                                                        |                     |                     |        |
| 💼 待发送列表               |       |            |             | 尊敬的158****6397用户,您在05月01日-05月31日的消费总额是32.95元。主要消费包括 1                                                               | 1<br>長O.            |                     |        |
| 🛅 短信记录                |       | 28         | 10086       | 套線及固定费10.00元;2套餐外的语音费、上网费、短彩信费合计22.95元;3增值业务费0.                                                                     |                     |                     |        |
| 📁 系统日志                |       |            |             | 00%。查询美他用装饰百次用装件情,请点面 nttp://10086.cn/0/202027,就点面 nttp://y.1<br>0086.cn/p/z 。以上账单页面访问免流量。 更多信息可详询10086。在服务过程中,若您的合 |                     | 2019-06-18 11:07:21 | modem1 |
| 🌽 系统设置                |       |            |             | 理诉求未得到妥善处理,可致电我公司服务质量监督热线10080。中国移动全心全意为您服                                                                          |                     |                     |        |
| 📥 网关服务                |       |            |             | 务。【中国移动 短信账单】                                                                                                    |                     |                     |        |
| 🎤 系统管理                |       | 22         | 10086       | 6月是第18个全国"安全生产月",应急管理部提示:安全可以演练,生命不可彩排。为了您和                                                                         | 2019-06-16 11:03:11 | 2019-06-18 11:03:44 | modem1 |

<u>www.sendsms.cn</u>